# SISTEMA GIER ATUALIZAÇÃO CADASTRAL

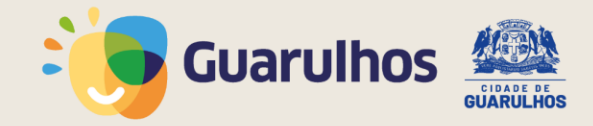

A funcionalidade Atualização Cadastral, visa atualizar o cadastro do educando para utilização no Censo Escolar, uma ferramenta fundamental de coleta de dados estatísticos sobre a educação no Brasil, com o objetivo de compreender a situação educacional do país, acompanhar a efetividade das políticas públicas, calcular o Índice de Desenvolvimento da Educação Básica (Ideb) e servir de base para o repasse de recursos à Secretaria de Educação.

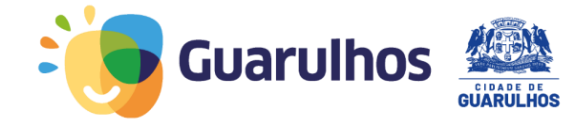

#### Tela da Funcionalidade Educandos -> Educandos

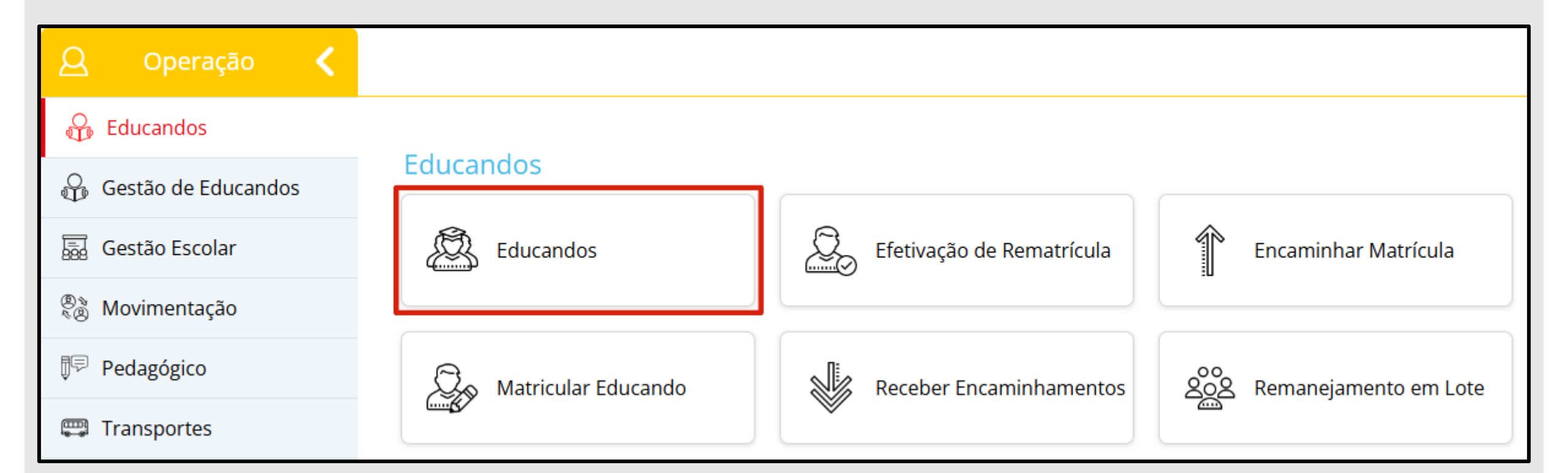

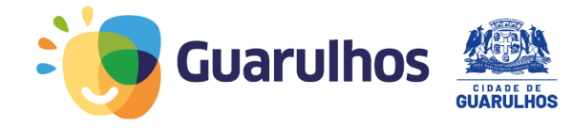

# Em Busca Rápida, no campo Tipo de Pesquisa, escolha Nome do Educando e informe o nome do educando, depois clique em "Pesquisar".

| Busca Rápida        |                  |            |                  |   |             |           |   |           |        |
|---------------------|------------------|------------|------------------|---|-------------|-----------|---|-----------|--------|
| Tipo de Pesquisa    | Educando         | Ano Letivo | Etapa/Modalidade |   | Turma       | Situação  |   |           |        |
| NOME DO E 🔺         | NOME DO EDUCANDO | 2025 💌     | SELECIONE        | * | SELECIONE 🔻 | SELECIONE | * | Pesquisar | Limpar |
|                     |                  |            |                  |   |             |           |   |           |        |
| SELECIONE           |                  |            |                  |   |             |           |   |           |        |
| CÓD. EDUCANDO       |                  |            |                  |   |             |           |   |           |        |
| NOME DO<br>EDUCANDO |                  |            |                  |   |             |           |   |           |        |
| RESPONSÁVEL         |                  |            |                  |   |             |           |   |           |        |
| R.A. DO EDUCANDO    |                  |            |                  |   |             |           |   |           |        |

Após localizar o educando, em Resultado da Busca, clique em "Ações".

| R | esultado da Busca  | :     |    |     |                  |                  |      |                      |         |    |   |
|---|--------------------|-------|----|-----|------------------|------------------|------|----------------------|---------|----|---|
|   | Etapa/Modalidade   | Turma | Ch | Obr | Cod.<br>Educando | Educando         | R.A. | Situação do Educando | Açõe    | es |   |
|   | ENSINO FUNDAMENTAL | 2A    | 26 | N   | 1126022          | NOME DO EDUCANDO | -    | MATRICULADO          | Ações 🔻 |    | • |

#### Em seguida, clique em "Visualizar Matrícula".

| Resultado da Busca              | :           |        |      |                  |                                                          |                           |                      |                                                                                                    |                                 |
|---------------------------------|-------------|--------|------|------------------|----------------------------------------------------------|---------------------------|----------------------|----------------------------------------------------------------------------------------------------|---------------------------------|
| Etapa/Modalidade                | Turma       | Ch     | Obr  | Cod.<br>Educando | Educando                                                 | R.A.                      | Situação do Educando | Ações                                                                                                    |                                 |
| ENSINO FUNDAMENTAL              | 2A          | 26     | N    | 1126022          | NOME DO EDUCANDO                                         | -                         | MATRICULADO          | <ul> <li>☑ Visualizar M</li> <li>➢ Ocorrências</li> </ul>                                                       | atrícula                        |
| Situação da Turma : 🛛 💻 Turma / | Aberta 📕 Tu | urma f | echa | ida Obr-         | Obrigatoriedade de Atendimento: O - Obrigatório F - Facu | ltativo N - Não se Aplica |                      | <ul> <li>Atestados</li> <li>Transferênc</li> <li>Remover Da</li> <li>Ficha De Ma</li> <li>Comprovant</li> </ul> | ia<br>I Lista<br>Itrícula<br>te |

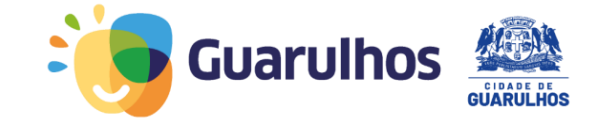

Em **Responsáveis Associados**, verifique se o nome do Responsável pelo Educando está correto. No campo **Grau de Parentesco**, verifique se consta a informação **Mãe ou Pai.** Nesse campo **não pode constar a informação "Outro"**. No campo **Responsável Legal**, deverá constar **"(Principal)"**. **Para Saber:** O preenchimento do campo **Grau de Parentesco** é obrigatório para o Censo Escolar.

| lesponsáveis Associados:  |               |                |                    |                   |         |   |  |  |  |  |
|---------------------------|---------------|----------------|--------------------|-------------------|---------|---|--|--|--|--|
| Nome                      | D. Nascimento | CPF            | Grau de Parentesco | Responsável Legal | Ações   |   |  |  |  |  |
| RESPONSÁVEL PELO EDUCANDO | 02/05/1980    | 000.000.000-00 | MÃE                | SIM ( PRINCIPAL ) | Ações 🔻 | • |  |  |  |  |

Caso seja necessário corrigir, desça até o final da página e clique em "Dados Pessoais".

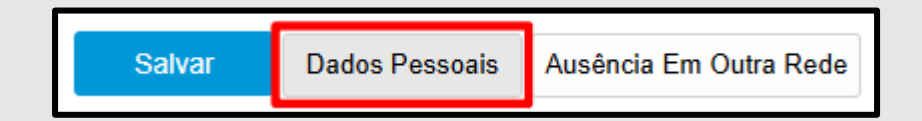

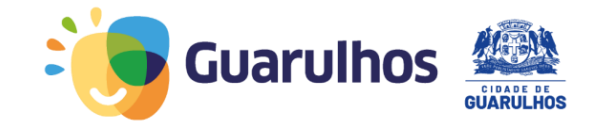

No campo **Endereço do Aluno**, verifique os dados do endereço. Caso não apareçam as coordenadas geográficas (latitude, longitude)<sup>1</sup>, clique em "**Editar"** e atualize os dados. **Para saber:** O campo Endereço do Aluno é obrigatório para o Censo Escolar, que realiza estudos estatísticos.

| Endereço do Aluno                                                                                    |        |                                                 |                            |                                 |        |  |  |  |  |  |
|----------------------------------------------------------------------------------------------------|--------|-------------------------------------------------|----------------------------|---------------------------------|--------|--|--|--|--|--|
| Endereço Residencial                                                                                 | Zona   | Localização Diferenciada                        | Data e Hora da<br>Inclusão | Usuário da<br>Inclusao          | Ação   |  |  |  |  |  |
| ESTRADA CLAUDINO BARBOSA, 313, MACEDO - GUARULHOS - SP -<br>07113040 (-23,4631200000;-46,5177600000) | URBANA | NÃO ESTÁ EM ÁREA DE LOCALIZAÇÃO<br>DIFERENCIADA | 14/04/2025 09:54           | ASSISTENTE DE<br>GESTÃO - TESTE | EDITAR |  |  |  |  |  |

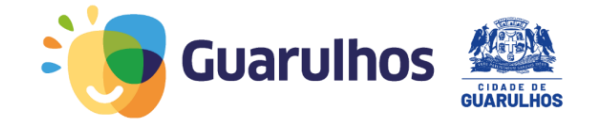

Em Informações de saúde do Educando, preencha os dados. Para Saber: Caso o educando tenha alguma deficiência, clique em "Sim" e se possui "Altas Habilidades/Superdotação" e caso possua pode colocar a <u>data do laudo</u>, informe o "Tipo", também é possível usar o campo "Observações da Pessoa com Deficiência" para colocar informações adicionais.

| Pessoa com Deficiência?                                                      | Sim Não |
|------------------------------------------------------------------------------|---------|
| Altas Habillidades / Superdotação?                                           | Sim Não |
| Data do Laudo:                                                               |         |
| Tipo (Pessoa com Deficiência):<br>CLIQUE AQUI PARA SELECIONAR ALGUMAS OPÇÕES |         |
| Observação da Pessoa com Deficiência                                         |         |

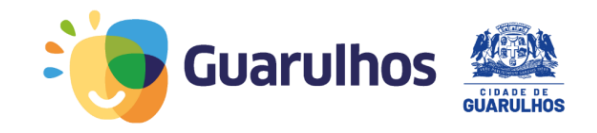

O campo Característica da Necessidade Especial deverá ser preenchido, mesmo que o educando não necessite de recurso(1), caso não precise de recursos, escolha a opção "Não Necessita de Recursos"(2). Caso contrário, escolha uma característica e depois selecione um ou mais recursos no campo "Recursos necessários para a participação do Educando no processo pedagógico"(3).

| Caracteristica da Necessidade Especial Selecione 🗸                              | Selecione                 | N         | Caracteristica da Necessidade Especial Cognitivo Preservado        | *           |
|---------------------------------------------------------------------------------|---------------------------|-----------|--------------------------------------------------------------------|-------------|
| Recursos necessários para a participação do Educando no processo pedagógico : 1 | Não Necessita de Recursos | $\square$ | Recursos necessários para a participação do Educando no processo p | edagógico : |
|                                                                                 | Cognitivo Preservado      |           | CLIQUE AQUI PARA SELECIONAR ALGUMAS OPÇÕES                         | 3           |
|                                                                                 | Cognitivo Comprometido    |           | Possui Hipótese Diagnóstica?                                       | Sim Não     |
| Possui Hipótese Diagnóstica? Sim Não                                            |                           |           | Instituição de Apoio                                               |             |
| Instituição de Apoio                                                            |                           |           | Instituição de Apoio conveniada a SME                              | Sim Não     |
| Instituição de Apoio conveniada a SME Sim Não                                   |                           |           | Possui Mobilidade Reduzida ?                                       | Sim Não     |
| Possui Mobilidade Reduzida ? Sim Não                                            |                           |           | Nivel de Suporte.                                                  | O Nível 3 🛈 |
| Nivel de Suporte.                                                               |                           |           | Necessita de Profissional de Apoio Escolar                         | Sim Não     |
| Necessita de Profissional de Apoio Escolar                                      |                           |           | Uso de Medicamento ?                                               | Sim Não     |
| Uso de Medicamento ? Sim Não                                                    |                           |           | Pessoa com Transtorno de Desenvolvimento da Aprendizagem?          | Sim Não     |

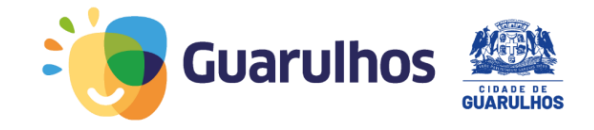

Continuando em **Informações de saúde do Educando**, ao selecionar **"Sim"** no campo **Pessoa com Transtorno de Desenvolvimento da Aprendizagem**, será necessário selecionar a opção **"Tipo (Pessoa com Transtorno)"**. A informação deve ser inserida de acordo com o tipo de transtorno identificado no educando.

OBS.: Ao selecionar o "Tipo (Pessoa com Transtorno)", o campo "Recurso (Pessoa com Transtorno)" será habilitado, se necessário escolha um ou mais recursos da lista.

| Pessoa com Transtorno de Desenvolvimento da Aprendizagem? Sim Não |
|-------------------------------------------------------------------|
| Tipo (Pessoa com Transtorno):                                     |
| DISLEXIA ×                                                        |
| Recurso (Pessoa com Transtorno):                                  |
| CLIQUE AQUI PARA SELECIONAR ALGUMAS OPÇÕES                        |

Para Saber: Caso o educando tenha algum transtorno, o preenchimento dos campos Pessoa com Transtorno de Desenvolvimento da Aprendizagem e Tipo (Pessoa com Transtorno) são obrigatórios para o Censo Escolar.

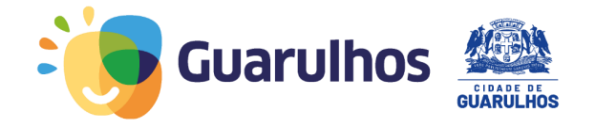

Após realizar todas as atualizações, clique em "Salvar".

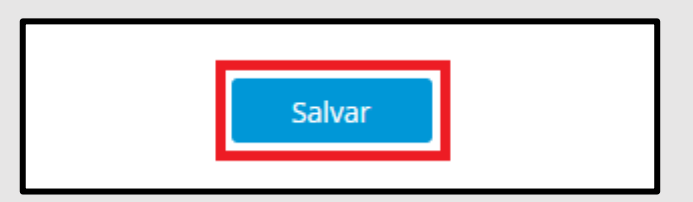

As informações a seguir deverão ser verificadas e alteradas em Dados Pessoais no final da página.

| Salvar | Dados Pessoais | Ausência Em Outra Rede |
|--------|----------------|------------------------|
|        |                |                        |

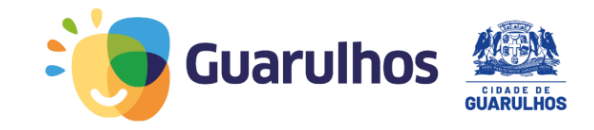

#### Na área **Dados Pessoais**, verifique se os dados do educando estão corretos. **Para saber:** Nacionalidade, UF Nascimento e Cidade de Nascimento são dados obrigatórios para o Censo Escolar.

| Nacionalidade* UF Nascimento* |            |   | UF Nascimento* | Cidade de Nascimento* |           |   |
|-------------------------------|------------|---|----------------|-----------------------|-----------|---|
| в                             | BRASILEIRA | • | SP 💌           |                       | GUARULHOS | • |
|                               |            |   |                |                       |           |   |

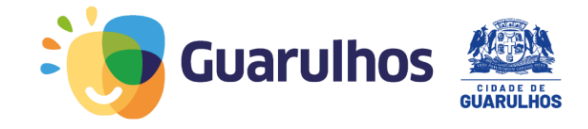

Na área **Documentos**, no campo **CPF**, verifique se o CPF do educando está correto. No campo **CPF do Responsável**, informe o CPF do Responsável ou verifique se está correto. **Para saber:** CPF do Responsável é campo obrigatório para o Censo Escolar.

| Documentos                              |                            |                                      |                      |
|-----------------------------------------|----------------------------|--------------------------------------|----------------------|
| CPF*<br>000.000.000-00                  |                            | CPF do Responsável<br>000.000.000-00 |                      |
| Carteira de Identidade ou R.N.E. Dígito | Órgão Emissor<br>SELECIONE |                                      | UF Data de Expedição |
| Cartão Cidadão                          | NIS                        | Código S                             | SANASA               |

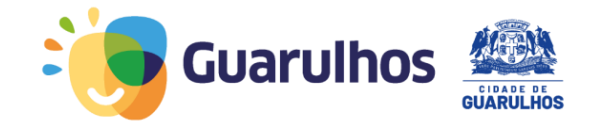

#### Na área **Certidão de Nascimento**, verifique se os todos os campos estão preenchidos corretamente. **Para saber:** Os dados da Certidão de Nascimento são obrigatórios para o Censo Escolar.

| Certidão de Nascimento | ✓Nova Certidão de Nasc | imento                        | Matrícula Certidão<br>999999999999999999999999999999999999 | 999999999999999 |           | Data de Emissão<br>11/04/2018 |
|------------------------|------------------------|-------------------------------|------------------------------------------------------------|-----------------|-----------|-------------------------------|
|                        | UF Cit<br>SP T         | dade do Cartório<br>GUARULHOS |                                                            |                 |           | Ţ                             |
|                        | Nome do Cartório       |                               |                                                            | Distrito        | Comarca   |                               |
|                        | CARTÓRIO DE GUARULHOS  | S                             |                                                            | CENTRO          | GUARULHOS |                               |

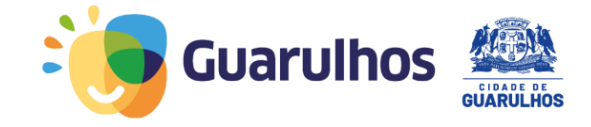

Na área **Certidão de Nascimento**, caso a certidão seja do modelo antigo, verifique se todos os campos estão preenchidos corretamente.

Para saber: Os dados da Certidão de Nascimento são obrigatórios para o Censo Escolar.

| Certidão de Nascimento | □Nova Certidão de Nascimento |                    | Termo<br>9999999999 | Livro<br>9999999999 | Folha<br>9999999999 | Data de Emissão<br>11/04/2018 |
|------------------------|------------------------------|--------------------|---------------------|---------------------|---------------------|-------------------------------|
|                        | UF                           | Cidade do Cartório |                     |                     |                     |                               |
|                        | SP *                         | GUARULHOS          |                     |                     |                     | ▼                             |
|                        | Nome do Cartório             |                    |                     | Distrito            | Comarca             |                               |
|                        | CARTÓRIO DE GUARUI           | .HOS               |                     | CENTRO              | GUARULHOS           |                               |

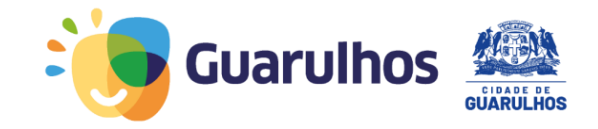

No campo **Cor/Raça**, informe os dados declarados pelo educando ou pelo responsável. **Para saber:** O campo **Cor/Raça** são dados obrigatórios para o Censo Escolar que realiza estudos estatísticos. Sempre que possível, evite utilizar a opção "não declarada", a fim de contribuir com a qualidade e precisão das informações coletadas.

| Tipo de Condição Sociofamiliar |                               | Nome da co | ndição sociofamil                            | iar |                      |   |                    |
|--------------------------------|-------------------------------|------------|----------------------------------------------|-----|----------------------|---|--------------------|
| SELECIONE                      | Ψ.                            | SELECIONE  |                                              |     |                      | * | Adicionar condição |
| Renda Familiar                 | Religião                      |            |                                              |     | Cor/Raca*            |   | Ouilombola         |
| SELECIONE 🔻                    | SELECIONE                     |            |                                              | •   | SELECIONE            | * | SELECIONE 🔻        |
| Tipo Sanguíneo<br>SELECIONE    |                               | Ŧ          | Fator RH<br>SELECIONE                        |     | SELECIONE<br>AMARELA |   | •                  |
| Possui Internet? SELECIONE     | Iotebook, Smartphone, Tablet? |            | BRANCA<br>INDÍGENA<br>NÃO DECLARADA<br>PARDA |     |                      |   |                    |
| Vínculos de Parentesco         |                               |            |                                              |     | PRETA                |   |                    |

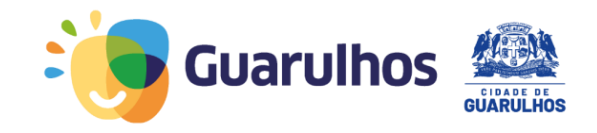

No campo **Contatos**, verifique se tem algum telefone de contato cadastrado. Caso não haja, informe um telefone de contato do responsável e clique em **"Adicionar Número"**. **Para saber:** O preenchimento do campo Contatos é importante para facilitar a comunicação com o responsável ou com o educando.

| Contatos          |             |                        |                                    |                    |
|-------------------|-------------|------------------------|------------------------------------|--------------------|
| Tipo<br>CELULAR 🔻 | DDD<br>(11) | Telefone<br>99999-9999 | Desejo Receber Informações por SMS | Complemento<br>MÃE |
| Adicionar Número  | ]           |                        |                                    |                    |

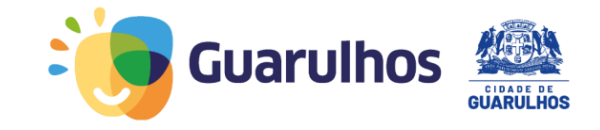

Após realizar todas as atualizações, clique em "Salvar".

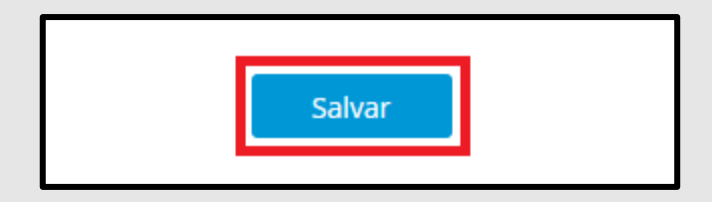

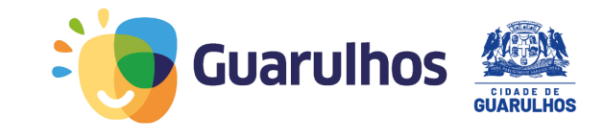

### Link do material de apoio para utilização do sistema

## https://portaleducacao.guarulhos.sp.gov.br/ava/

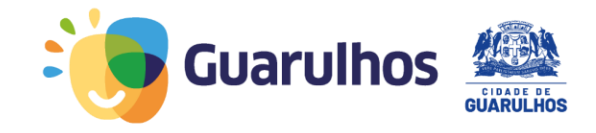